「範囲指定マクロ実行」と「範囲指定マクロ実行ユーザーフォーム」の使い方 (こちらの方が使い勝手はよいかもしれません)

## 「範囲指定マクロ実行」の使い方

「範囲指定マクロ実行」ファイルを開きます。そして、作業をしたいエクセルファイルを開きます。 どちらを先に開いても関係ありません。(通常の拡張子が.xlsxのファイルでOKです。)

作業したいファイルで、例えば、全角カタカナを半角にしたい、とか、常体を敬体に直したい、とかの 場所(範囲)を指定します。そして、そのファイルの「表示」タブを選択します。

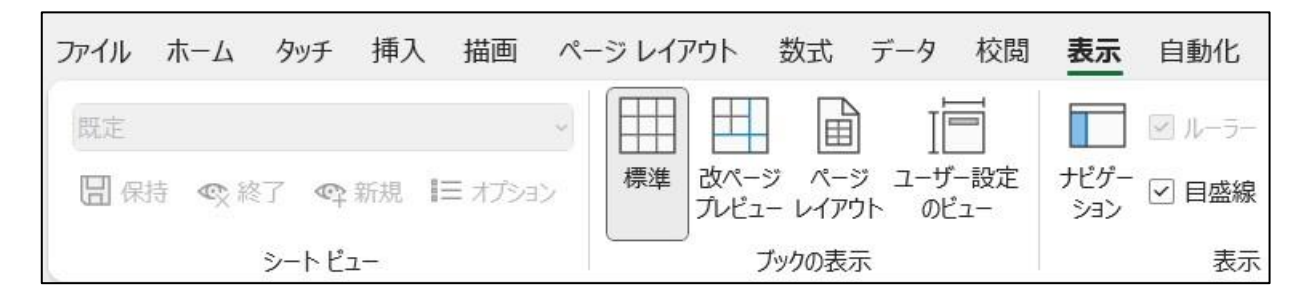

一番右側に「マクロ」があります。

|    |                      |                                                          |                                                  |                  | 13 共有      | ~ |
|----|----------------------|----------------------------------------------------------|--------------------------------------------------|------------------|------------|---|
| 整列 | *<br>ウインドウ枠の<br>固定 > | <ul> <li>□ 分割</li> <li>□ 表示しない</li> <li>□ 再表示</li> </ul> | 並べて比較     「     同時にスクロール     「     ウィンドウの位置を元に戻す | ウィンドウの<br>切り替え ~ | マクロ<br>マクロ |   |
|    |                      | ウィンドウ                                                    | n _ 2000/14                                      |                  | マクロ        | ~ |

「マクロ」をクリックして、「マクロの表示」を選択します。そして、表示されたメニューの中から実 行したいマクロを選び、「実行」ボタンを押します。これだけです。

| マコメント ピ 共有 、          | マクロ                                                                                      | ? ×                 |
|-----------------------|------------------------------------------------------------------------------------------|---------------------|
|                       | マクロ名(M):                                                                                 |                     |
|                       | A_数字カタカナアルファベット記号等を半角にする                                                                 | ▲ 実行( <u>R</u> )    |
| ウインドウのマクロ<br>切り替え ~ 、 | A_数字カタカナアルファペット記号等を半角にする<br>B_数字カタカナアルファペット記号等を全角にする                                     | ステップ イン( <u>S</u> ) |
|                       | <ul> <li>C_主角のガタガナのみを全角にする</li> <li>D_半角のカタカナのみを全角にする</li> <li>E_ひらがなをカタカナにする</li> </ul> | 編集(E)               |
| ■ マクロの記録( <u>R</u> )… | F_カタカナをひらがなにする<br>C 営体を数体にする                                                             | 作成(C)               |
| ■ 相対参照で記録(U)          | U_RFN2000F1253<br>H_敬体を常体にする<br>I_表の空白に斜線を引く<br>1 表の空白の斜線を引く                             | 削除( <u>D</u> )      |
|                       | K_奇数行を塗りつぶす<br>L_偶数行を塗りつぶす                                                               | オプション( <u>0</u> )   |
|                       | マクロの保存先(A): 開いているすべてのブック                                                                 | ~                   |
|                       | 説明                                                                                       |                     |
|                       |                                                                                          |                     |
|                       |                                                                                          | キャンセル               |

現在、実行できるマクロは、

A 数字やカタカナ、アルファベット、記号を半角にする。(句読点は全角のまま)

B 数字やカタカナ、アルファベット、記号を全角にする。

- C 全角のカタカナのみを半角にする。
- D 半角のカタカナのみを全角にする。
- E ひらがなをカタカナにする。
- F カタカナをひらがなにする。
- G 敬体(敬語)を常体にする。(通信表所見を指導要録所見に利用するときなど)
- H 常体を敬体(敬語)にする。(調査書所見を通信表所見に利用するときなど)
- I 表の空白に斜線を引く。(左上から右下)
- J 表の空白の斜線を消す。
- K 奇数行を塗りつぶす。(水色)
- L 偶数行を塗りつぶす。(水色)
- M 空白行を | 行おきに挿入する。
- N 下の行から | 行おきに行を削除する。
- 0 右隣にフリガナを表示する。

の15種類です。今後、「これはよく使う」というものがあれば、増やしていきたいと思います。

| /  | A B     |    | В      | C                    | D               |
|----|---------|----|--------|----------------------|-----------------|
| 1  | 1 氏名 7  |    | フリガナ   | 住所等                  | アパート等           |
| 2  | 2 朝倉 徳美 |    |        | 中体連陸上競技大会男子200m5位入賞  |                 |
| 3  | 安東      | 卓夫 | 0<br>9 | 静岡県静岡市清水区緑ガ丘町2-16-3  | 緑ガ丘町庵 A 棟 3 0 3 |
| 4  | 安藤      | 徹子 |        | ボランティア活動、SDGs        |                 |
| 5  | 井川      | 健洋 |        | 静岡県静岡市清水区草ケ谷3-1-19   |                 |
| 6  | 池上      | 宏明 |        | 静岡県島田市宝来町3-4-1       | タワー宝来町219       |
| 7  | 磯部      | 梨乃 | 9      | わがはいは、猫である。名前は、まだない。 |                 |
| 8  | 井出      | 怜奈 |        | 静岡県静岡市葵区津渡野4-6-15    |                 |
| 9  | 岩田      | 陽香 |        | 静岡県掛川市成滝2-16-1       | 成滝荘B棟319        |
| 10 | 内海      | 純  |        | 静岡県静岡市葵区安倍町1-12      | コート安倍町112       |
| 11 | 江崎      | 知代 | 0      | 静岡県静岡市清水区宮下町4-12-19  | 宮下町アパート103      |

氏名を選択します。「表示」⇒「マクロ」⇒「マクロの表示」で「右隣りにフリガナを表示する」を実 行します。フリガナが表示されます。

| 4  | A     | В      |
|----|-------|--------|
| 1  | 氏名    | フリガナ   |
| 2  | 朝倉 徳美 |        |
| 3  | 安東 卓夫 |        |
| 4  | 安藤 徹子 |        |
| 5  | 井川 健洋 |        |
| 6  | 池上 宏明 |        |
| 7  | 磯部 梨乃 |        |
| 8  | 井出 怜奈 |        |
| 9  | 岩田 陽香 | 9<br>8 |
| 10 | 内海 純  |        |
| 11 | 江崎 知代 |        |

| /  |    | A  | В         |
|----|----|----|-----------|
| 1  | Æ  | 名  | フリガナ      |
| 2  | 朝倉 | 徳美 | アサクラ トクミ  |
| 3  | 安東 | 卓夫 | アンドウ タクオ  |
| 4  | 安藤 | 徹子 | アンドウ テツコ  |
| 5  | 井川 | 健洋 | イカワ タツヒロ  |
| 6  | 池上 | 宏明 | イケガミ ヒロアキ |
| 7  | 磯部 | 梨乃 | イソベ リノ    |
| 8  | 井出 | 怜奈 | イデ レイナ    |
| 9  | 岩田 | 陽香 | イワタ ハルカ   |
| 10 | 内海 | 純  | ウチウミ ジュン  |
| 11 | 江崎 | 知代 | エザキ トモヨ   |

フリガナを選択します。「カタカナをひらがなにする」を実行します。ひらがなになります。

| A  |       | В         |  |  |
|----|-------|-----------|--|--|
| 1  | 氏名    | フリガナ      |  |  |
| 2  | 朝倉 徳美 | アサクラ トクミ  |  |  |
| 3  | 安東 卓夫 | アンドウ タクオ  |  |  |
| 4  | 安藤 徹子 | アンドウ テツコ  |  |  |
| 5  | 井川 健洋 | イカワ タツヒロ  |  |  |
| 6  | 池上 宏明 | イケガミ ヒロアキ |  |  |
| 7  | 磯部 梨乃 | イソベ リノ    |  |  |
| 8  | 井出 怜奈 | イデ レイナ    |  |  |
| 9  | 岩田 陽香 | イワタ ハルカ   |  |  |
| 10 | 内海 純  | ウチウミ ジュン  |  |  |
| 11 | 江崎 知代 | エザキ トモヨ   |  |  |

| 1  |
|----|
| 2  |
| 3  |
| 4  |
| 5  |
| 6  |
| 7  |
| 8  |
| 9  |
| 10 |

|    | A     | В         |  |
|----|-------|-----------|--|
| 1  | 氏名    | フリガナ      |  |
| 2  | 朝倉 徳美 | あさくら とくみ  |  |
| 3  | 安東 卓夫 | あんどう たくお  |  |
| 4  | 安藤 徹子 | あんどう てつこ  |  |
| 5  | 井川 健洋 | いかわ たつひろ  |  |
| 6  | 池上 宏明 | いけがみ ひろあき |  |
| 7  | 磯部 梨乃 | いそべ りの    |  |
| 8  | 井出 怜奈 | いで れいな    |  |
| 9  | 岩田 陽香 | いわた はるか   |  |
| 10 | 内海 純  | うちうみ じゅん  |  |
| 11 | 江崎 知代 | えざき ともよ   |  |

住所等、アパート等を選択します。「数字カタカナ記号等を半角にする」を実行します。数字、カタカ ナ、アルファベット、記号が半角になりました。句読点は全角のままです。

| С                    | D               | ]   | С                    | D          |
|----------------------|-----------------|-----|----------------------|------------|
| 住所等                  | アパート等           |     | 住所等                  | アパート等      |
| 中体連陸上競技大会男子200m5位入賞  |                 |     | 中体連陸上競技大会男子200m5位入賞  |            |
| 静岡県静岡市清水区緑ガ丘町2-16-3  | 緑ガ丘町庵 A 棟 3 0 3 |     | 静岡県静岡市清水区緑が丘町2-16-3  | 緑が丘町庵A棟303 |
| ボランティア活動、SDGs        |                 |     | ボランティア活動、SDGs        |            |
| 静岡県静岡市清水区草ケ谷3-1-19   |                 |     | 静岡県静岡市清水区草ヶ谷3-1-19   |            |
| 静岡県島田市宝来町3-4-1       | タワー宝来町219       | IC> | 静岡県島田市宝来町3-4-1       | タワー宝来町219  |
| わがはいは、猫である。名前は、まだない。 |                 |     | わがはいは、猫である。名前は、まだない。 |            |
| 静岡県静岡市葵区津渡野4-6-15    |                 |     | 静岡県静岡市葵区津渡野4-6-15    |            |
| 静岡県掛川市成滝2-16-1       | 成滝荘B棟319        |     | 静岡県掛川市成滝2-16-1       | 成滝荘B棟319   |
| 静岡県静岡市葵区安倍町1-12      | コート安倍町112       |     | 静岡県静岡市葵区安倍町1-12      | コート安倍町112  |
| 静岡県静岡市清水区宮下町4-12-19  | 宮下町アパート103      |     | 静岡県静岡市清水区宮下町4-12-19  | 宮下町アパート103 |

同じ選択の画面で「空白セルに斜線を引く」を を実行します。表の空白に斜線が引かれました。

|  | С                    | D           |
|--|----------------------|-------------|
|  | 住所等                  | アパート等       |
|  | 中体連陸上競技大会男子200m5位入賞  |             |
|  | 静岡県静岡市清水区緑が丘町2-16-3  | 緑が 丘町庵A棟303 |
|  | ボランティア活動、SDGs        |             |
|  | 静岡県静岡市清水区草5谷3-1-19   |             |
|  | 静岡県島田市宝来町3-4-1       | 夘-宝来町219    |
|  | わがはいは、猫である。名前は、まだない。 |             |
|  | 静岡県静岡市葵区津渡野4-6-15    |             |
|  | 静岡県掛川市成滝2-16-1       | 成滝荘B棟319    |
|  | 静岡県静岡市葵区安倍町1-12      | □-ト安倍町112   |
|  | 静岡県静岡市清水区宮下町4-12-19  | 宮下町アパート103  |

「範囲指定マクロ実行ユーザーフォーム」の使い方

「範囲指定マクロ実行」と使い方は同じです。

「範囲指定マクロ実行ユーザーフォーム」を開きます。そして、作業をしたいエクセルファイルを開き ます。どちらを先に開いても関係ありません。(通常の拡張子が.xlsxのファイルでOKです。)

作業したいファイルで、作業したい場所(範囲)を指定します。そして、そのファイルの「表示」タブ を選択します。一番右側の「マクロ」をクリックし、表示されたメニューから「マクロの表示」を選択し ます。その中に「メニューの表示」がありますので、それを選択して(I つしかないので最初から選択さ れていますが)、「実行」ボタンを押してください。メニュー(ユーザーフォーム)が表示されます。

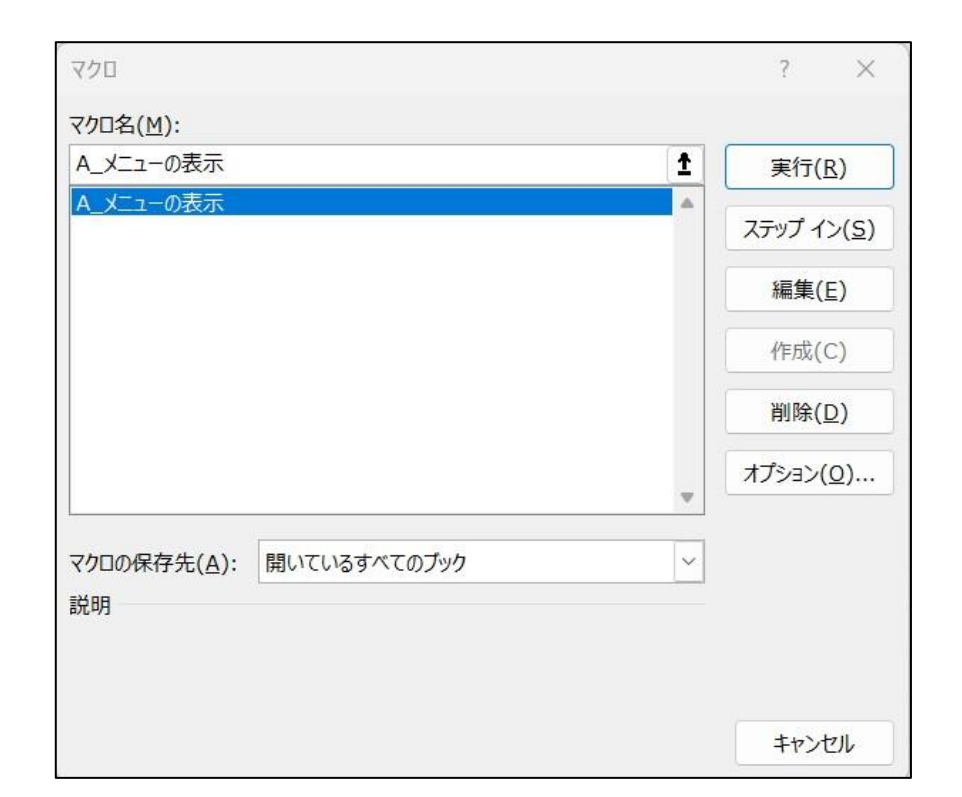

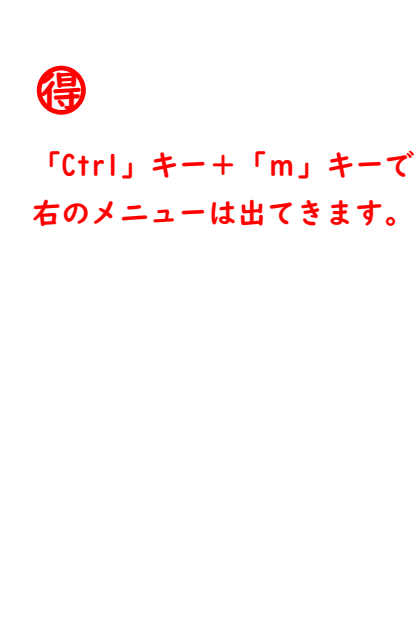

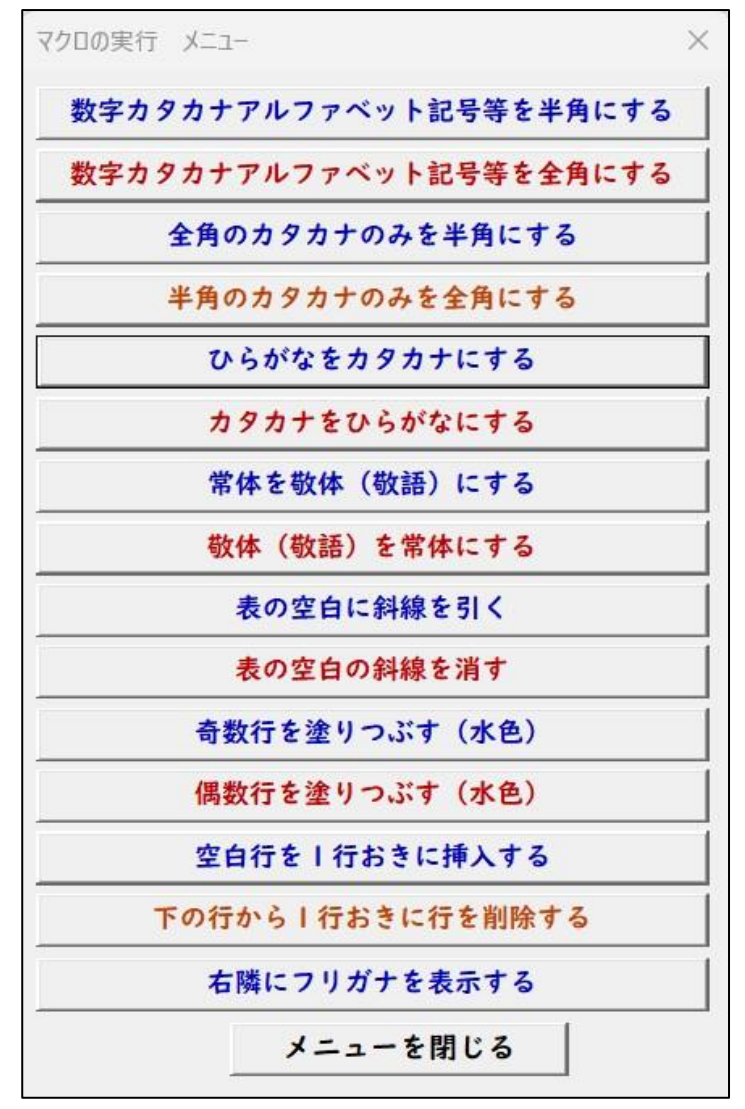

メニューが表示されたら、目的の作業のボタンを押してください。

このメニューは「メニューを閉じる」ボタンを押すまで表示されているので、連続で作業を行うことが できます。その意味では、こちらのファイルの方が多少は使い勝手がよいかもしれません。